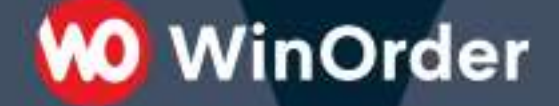

WinOrder Kasse:

# Einrichtung SumUp Kartenzahlungen

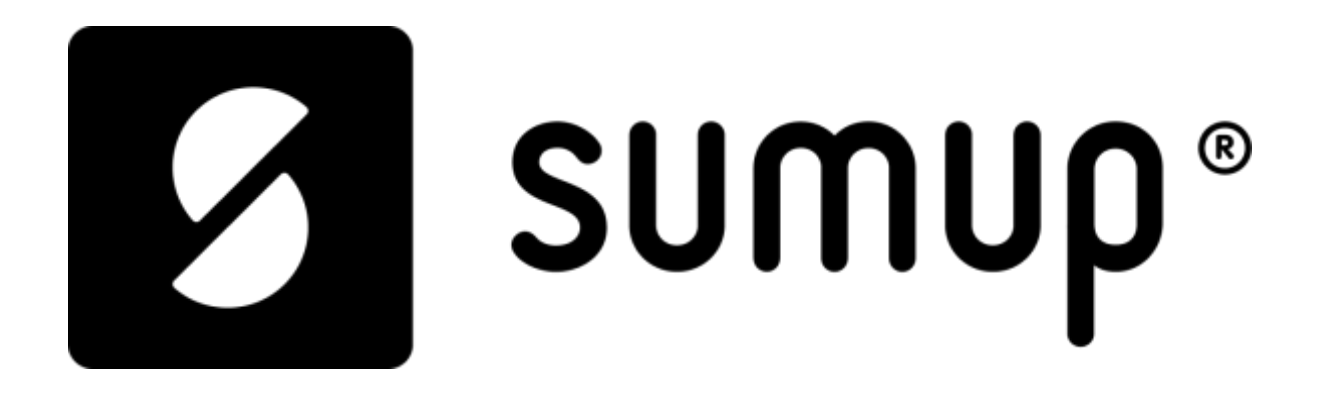

Version 1.0 - 05.07.2022

# W Win Order

## Inhaltsverzeichnis:

| Systemvoraussetzungen:                    | 3 |
|-------------------------------------------|---|
| SumUp Registrierung                       | 3 |
| Einrichtung:                              | 3 |
| Zahlungsart SumUp in WinOrder aktivieren: | 3 |
| Bezahlcode SumUp in WindOrder aktivieren  | 4 |
| Vorgangsbeschreibung                      | 5 |

#### Systemvoraussetzungen:

Ab WinOrder 6 Professional (Abo- + Kaufversion) verfügbar.

Sie benötigen für die SumUp Kartenzahlungen ein Smartphone oder Tablet, um das Kartenterminal ansteuern zu können.

|                                                        | iOS             | Android         |
|--------------------------------------------------------|-----------------|-----------------|
| SumUp Kartenterminal (SumUp Air, SumUp Solo, SumUp 3G) | <u>Jetzt be</u> | estellen!       |
| SumUp App installieren                                 | Download        | Download        |
| Wir empfehlen den Barcode Scanner oder Google Lens     |                 | <u>Download</u> |

### SumUp Registrierung

Um die Zahlungen dem richtigen Unternehmen weiterleiten zu können, müssen Sie sich auf der SumUp Seite registrieren. (<u>Bitte hier klicken!</u>)

Bei Fragen rund um SumUp bitten wir sie die Support-Seite von SumUp zu besuchen, dort finden Sie diesbezüglich alle benötigten Anleitungen (<u>Support</u>)

Hinweis: Bitte notieren Sie sich Ihre Zugangsdaten, da Sie diese täglich für die Umsatzberichte benötigen.

#### **Einrichtung:**

#### Zahlungsart SumUp in WinOrder aktivieren:

1.) Nun können Sie WinOrder öffnen und über die Einstellungen auf Zahlungsarten gehen.

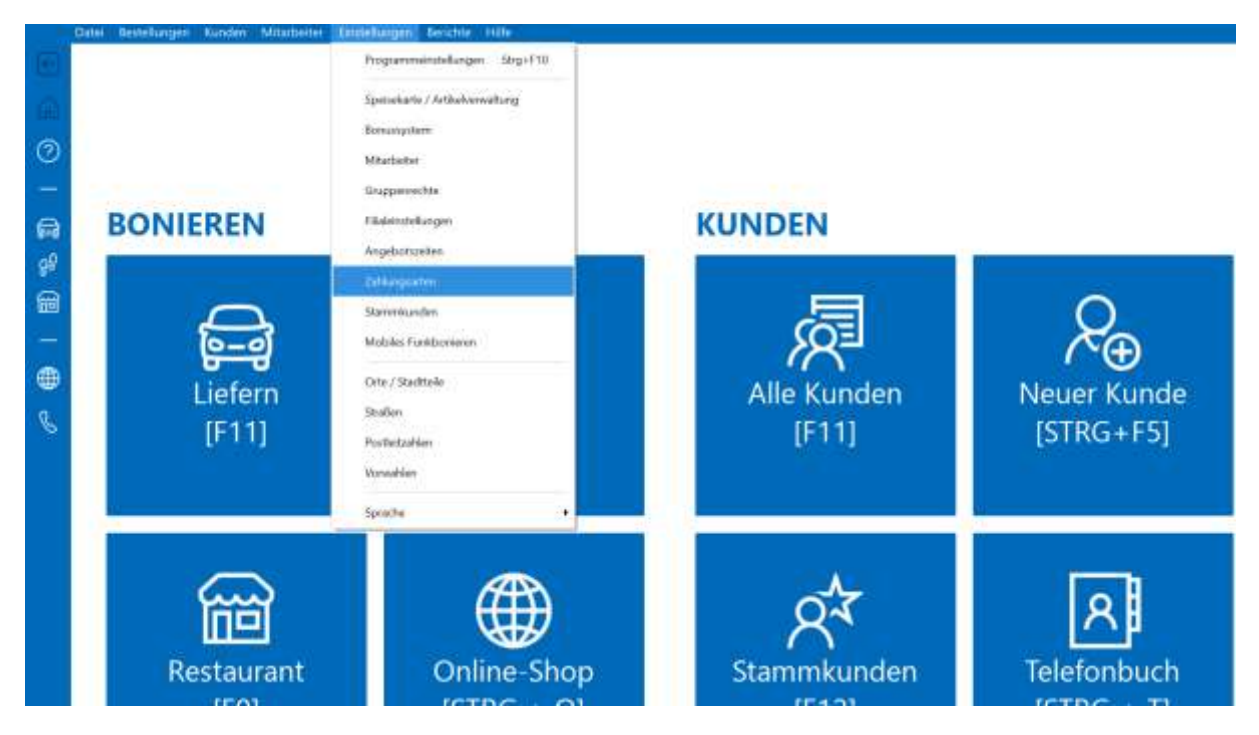

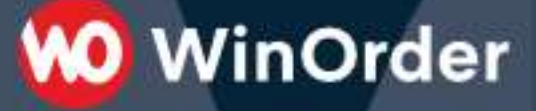

- 2.) Klicken Sie als nächstes mit einem Doppelklick auf das unten markierte SumUp Feld, anschließend könne Sie wie abgebildet im Drop-Down Menü SumUp für Ihre vordefinierten Lieferarten nutzen.
- 3.) Anschließend tippen Sie auf [Speichern] oder drücken die F10 Taste auf Ihrer Tastatur.

| Speichern Harr         | ÷ingen Lüschen           |                 |           |                                                 |
|------------------------|--------------------------|-----------------|-----------|-------------------------------------------------|
| [F10]                  | kifg) (Gn#)              |                 |           |                                                 |
| Zahlungsarten          |                          |                 |           |                                                 |
| Oberskitet Lieferung B | eturart Orles Shop Abito | lung            |           |                                                 |
| (cor)                  | Beasichrung              | Nis Bezahlt _ = | Auf Rechn | Subtrativit                                     |
| grankantune            | Barzahlung               | 3a              |           | Travar                                          |
| BRECHNUNG              | Aul Bechnung             | Noin            | a.        | Liefwang                                        |
| A. 🛢                   | EC-Karte                 | Note            | - 14      | Restaurert, Abhokeng                            |
| (TE KREDTKATTE         | Greditkarte              | Neim            |           | Invite                                          |
| P PayPat               | PayPal-Onloaratiking     | la .            | in .      | Webs                                            |
| -                      | sofortobereenung de      | 34              | 28        | Web                                             |
| 1 LASTSCHEFT           | [astscholt]              | Nein            | (8)       | Lieferung                                       |
| CONTRACT INTERACT      | Dnine benahit            | 16              | . N       | Web:                                            |
| Uber Eats              | UberEals Onlescaliking   | 38              |           | Tennet                                          |
| S made                 | Somop Kartenzahlung      | Neen            | 14        | (Nestaurant Liefening: Define: Stop, Abbellung) |
| iZettle                | Dettle Katerorathang     | la,             |           | Lightney<br>Doub. Jug                           |
|                        |                          |                 |           | C Shows                                         |

#### Bezahlcode SumUp in WinOrder aktivieren

1.) Unter den Einstellungen öffnen Sie bitte die Programmeinstellungen

|                |                   |                  | Argunt (Pfene Back, 1977)<br>dam (1971)  | Programmenekargen Rep.F.10<br>Spenekarie / Arthelverwahung<br>Bonusystem<br>Miterbeber<br>Consequentle |                              | Restorter<br>(Enter) | Untern V sacer<br>(F7)<br>Bestellübe |
|----------------|-------------------|------------------|------------------------------------------|----------------------------------------------------------------------------------------------------|------------------------------|----------------------|--------------------------------------|
| Aktuelle Zuber | 5 Min.            |                  |                                          | Fädeinstollangen                                                                                       |                              | / Kunde:             | Auto-Nr./NectyN<br>1003              |
| 4              | Drt               | 812              | Straffe                                  | Angebotszeiten<br>Zehlungseten                                                                         | IL-14-<br>156                | A. NJ<br>31          | Status                               |
|                | Bremen<br>Basenet | 28185<br>(2011)) | Philosophen Weg 32<br>Philosophen Weg 32 | Malaðin Funklaarsinnin                                                                                 | 904<br>905<br>905<br>905 (E) | 10                   | j.                                   |
|                | Bremon<br>Bremon  | 28195<br>28195   | Mikisophen Weg 32<br>Mikisophen Weg 32   | Orte / Suchtwie<br>Schallerr<br>Portietzahlerr<br>Vooraalder                                           | 104                          | 12<br>11             | 3                                    |
|                |                   |                  |                                          | Speacher +                                                                                             |                              |                      |                                      |
|                |                   |                  |                                          | Speake •                                                                                               | _                            |                      |                                      |

- 2.) Dann auf Rechnung (Vorlage)
- 3.) Zeile QRCode in Kopfzeile standardmäßig deaktiviert und kann durch einen Doppelklick in einem Drop-Down Menü verändert werden. Bitte stellen Sie dort für die Kopfzeile den SumUp Bezahlcode ein.

🚺 WinOrder

| Rpachtern<br>(F10)                                                                                                    |                                                                                                    |                                             |
|----------------------------------------------------------------------------------------------------|----------------------------------------------------------------------------------------------------|---------------------------------------------|
| Programmeinstellu<br>Kateprie/EnstellurperQ                                                                                                    | ngen                                                                                                    |                                             |
| Kriegorie<br>E. Gunden<br>Mataboto<br>E. Hentsanati<br>Mataboto<br>E. Douloe Shopa<br>E. Douloe Shopa<br>E. Douloe Shopa<br>E. Douloe Shopa<br>E. Douloe Shopa<br>E. Douloe Shopa<br>E. Douloe Shopa<br>E. Douloe Shopa<br>E. Santillachature<br>Koatengaarang<br>Baichte<br>Togestochtus<br>E. Katendening<br>E. Katendening<br>E. Teleforie (Avoulesters<br>Schrögerböhn<br>E. Teleforie (Avoulesters<br>Denividening<br>E. Teleforie (Avoulesters<br>E. Fald-Weisterstong<br>E. Fald-Weisterstong<br>E. Fald-Weisterstong<br>E. Fand-Weisterstong<br>E. Fand-Weisterstong<br>E. Fand-Weisterstong<br>E. Fand-Weisterstong<br>E. Fand-Weisterstong<br>E. Fand-Weisterstong<br>E. Sonitigei | Einstellungen für "Rechtelung (Morkege"<br>Haupstreisel kett deuten<br>Kommentane futt deuten<br>Mehrscholoogis fett dirukten<br>Mehrscholoogis fett dirukten<br>Antikelamensen für Eingekenzegantikel / Toppings anzeigen (nur UNI-AMAK)<br>Antikelamensen für Eingekenzegantikel / Toppings drucken<br>Antikelamensen für Eingekenzegantikel / Toppings drucken<br>Mehrscholsen für Eingekenzegantikel / Toppings drucken<br>Mehrscholsen für Eingekenzegantikel / Toppings drucken<br>Mehrscholsen für Eingekenzegantikel / Toppings<br>drucken<br>Mehrscholsen für Eingekenzegantikel / Toppings<br>drucken<br>Mehrscholsen für Eingekenzegantikel / Toppings<br>drucken<br>Mehrscholsen<br>Gesche kenzegen<br>Eingekenzegantikel drucken<br>Giffunde in Mehrscholsen<br>Die deite Kegtbelle druc DNI-AAASS<br>Northeiter-Of/Conk Tourtofft.<br>Officielle infallelle<br>Hallender Officielle Inner/Fill<br>Ufficielle infallelle<br>Hallender (1D-Barrocke | Wet Fain Fain Fain Fain Fain Fain Fain Fain |

#### Vorgangsbeschreibung

1.) Bei der Auswahl der Zahlungsart **(SumUp)**, wird Ihnen wie im unteren Bild ein QR-Code angezeigt, diesen müssen Sie scannen, um den Zahlungsvorgang abschließen zu können.

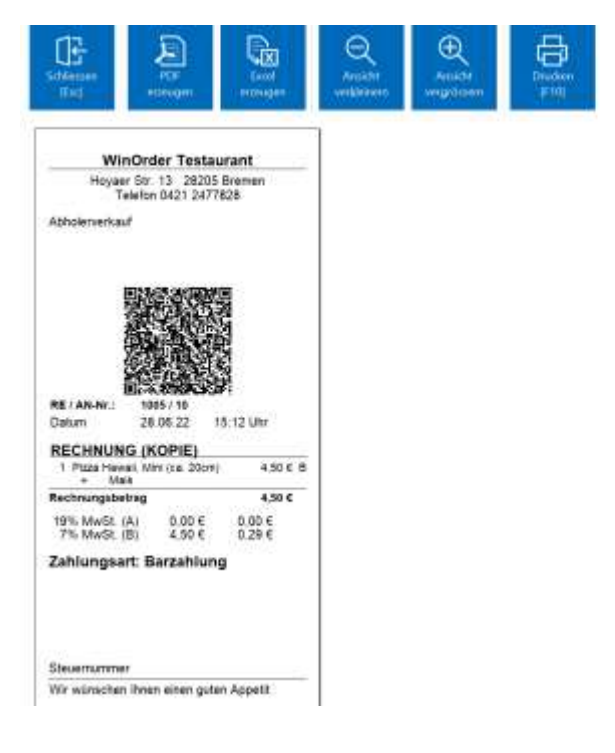

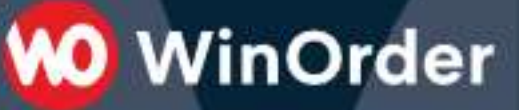

2.) Sollte die Zahlung erfolgreich sein, öffnet sich nun das abschließende Fenster als Zahlungsbestätigung.

| Transaktions-ID:                                                                                                    |            |
|----------------------------------------------------------------------------------------------------|------------|
| THE REPORT OF THE PARTY OF THE PARTY OF THE | TDGFSTNFTA |
|                                                                                                    |            |
|                                                                                                    | $\sim$     |

#### Zahlung erfolgreich durchgeführt!:

O

© WinOrder